## Памятка по оплате на информационно-платежных терминалах

| Для оплаты                                            |                                    |                                              |
|-------------------------------------------------------|------------------------------------|----------------------------------------------|
| Наличными деньгами                                    | Банковской картой                  |                                              |
| Коснитесь экрана                                      | Вставьте карту                     |                                              |
| Выберите «Платежи                                     | Наберите ПИН-код                   | Andreyadar - Andreyadar                      |
| наличными»                                            | Выберите «Платежи»                 |                                              |
|                                                       | Выберите «Платежи в нашем регионе» |                                              |
|                                                       |                                    | Charlens Forces (An) Company Internation Com |
| Выберите «Поиск получателя платежей»                  |                                    |                                              |
| Выберите «Поиск по штрих-коду»                        |                                    |                                              |
|                                                       |                                    | ETHERING &                                   |
| Поднесите штрих-код к считывающему устройству         |                                    |                                              |
|                                                       |                                    |                                              |
| Выберите «Фонд кап. ремонта р/с» - нажмите Продолжить |                                    |                                              |
|                                                       |                                    |                                              |
| Проверьте сумму                                       | - нажмите Продолжить               |                                              |
|                                                       | продолнить                         | СБЕРБАН                                      |
| Проверьте правильность ввеленны                       | IX                                 | POCCHN                                       |
| пеквизитов                                            | - нажмите Реквизиты                |                                              |
| Penditation                                           | полтвержлаю                        |                                              |
| Заберите цек                                          |                                    |                                              |
|                                                       |                                    |                                              |
| Внесите необходимую сумму                             | Заберите чек                       |                                              |
| Заберите чек                                          | Заберите карту                     |                                              |
| При необходимости оформите сда                        | чу                                 |                                              |
| на Ваш мобильный телефон                              |                                    |                                              |